- Follow the instructions to download and unzip a file.
- Find the **unzipped** file (or files) that you would like to burn this will depend on the internet bdepending on where the file was saved, typically on the Desktop or under the Downloads folder

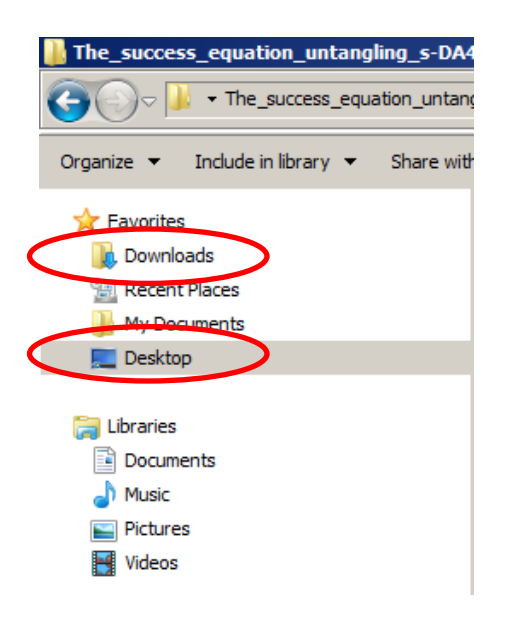

- Select the **unzipped** folder of the book, or books, that you want to burn.
  - If you want to select more than one folder, click on the first folder, then fold down the Ctrl key while clicking on the rest of the folders
  - Make sure that there is enough room on your CD or DVD for the number of files that you want.

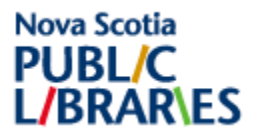

| 📑 Downloads                                                                                 |                                                            |                    |                            |            |  |  |  |  |
|---------------------------------------------------------------------------------------------|------------------------------------------------------------|--------------------|----------------------------|------------|--|--|--|--|
| O v ↓ • Perley Bader, Dyan • Downloads •                                                    |                                                            |                    |                            |            |  |  |  |  |
| Organize 🔻 📜 Opin Burn New folder                                                           |                                                            |                    |                            |            |  |  |  |  |
| ☆ Favorites                                                                                 | Name 👻                                                     | Date modified      | Туре                       | Size       |  |  |  |  |
| <ul> <li>Downloads</li> <li>Recent Places</li> <li>My Documents</li> <li>Desktop</li> </ul> | Second_Wind_S5924                                          | 10/3/2014 8:45 AM  | Compressed (zipped) Folder | 130,471 KB |  |  |  |  |
|                                                                                             | Paradise_Park_S6563                                        | 10/3/2014 8:46 AM  | Compressed (zipped) Folder | 197,797 KB |  |  |  |  |
|                                                                                             | 🔀 ChromeSetup                                              | 10/3/2014 8:38 AM  | Application                | 875 KB     |  |  |  |  |
|                                                                                             | 🔀 ChromeSetup(1)                                           | 10/3/2014 8:41 AM  | Application                | 875 KB     |  |  |  |  |
| Elbraries                                                                                   | 20140926140000_Another_Angel_of_Love_Book_2_DAISY          | 10/2/2014 3:58 PM  | Compressed (zipped) Folder | 496,410 KB |  |  |  |  |
|                                                                                             | a0140429231359_Dust                                        | 10/2/2014 9:29 AM  | Compressed (zipped) Folder | 138,830 KB |  |  |  |  |
| Music                                                                                       | 20140415140842_Calling_Invisible_Women                     | 10/3/2014 8:43 AM  | Compressed (zipped) Folder | 76,587 KB  |  |  |  |  |
| Pictures                                                                                    | 10 20130403101836_Roost                                    | 10/7/2014 3:09 PM  | Compressed (zipped) Folder | 78,508 KB  |  |  |  |  |
| Videos                                                                                      | ] 30_days_to_understanding_other_pe-DA49558-001_0010354189 | 10/1/2014 12:29 PM | Compressed (zipped) Folder | 37,530 KB  |  |  |  |  |
|                                                                                             | 📙 Paradise_Park_S6563                                      | 10/3/2014 11:16 AM | File folder                |            |  |  |  |  |
| 🖳 Computer                                                                                  | 20140926140000_Another_Angel_of_Love_Book_2_DAISY          | 10/2/2014 3:59 PM  | File folder                |            |  |  |  |  |
| 💮 Windows (C:)                                                                              | 퉬 20130403101836_Roost                                     | 10/7/2014 3:09 PM  | File folder                |            |  |  |  |  |
| PERLEYDK (\\filesrv2.prov.gov.ns.ca\USR                                                     | 30_days_to_understanding_other_pe-DA49558-001_0010354189   | 10/1/2014 12:32 PM | File folder                |            |  |  |  |  |

- Once the folders are selected click the **Burn** button.
- Insert a writable CD or DVD into the computer.
- Title the disc and choose if you want to play the disc in a computer or in a CD/DVD player. Click Next.

| Burn a Disc                                                                                                    |                           | × |  |
|----------------------------------------------------------------------------------------------------|---------------------------|---|--|
| How do yo                                                                                                    | ou want to use this disc? |   |  |
| C Like a                                                                                                    | ,<br>USB flash drive      |   |  |
| compute                                                                                                    | cD/DVD player             |   |  |
| Burn files in groups and individual files can't be edited or removed after burning. The disc will also work on most computers. (Mastered) |                           |   |  |
| Which one :                                                                                                    | should I choose?          |   |  |
|                                                                                                    | Next Cancel               |   |  |

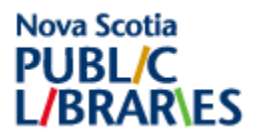

• The files will copy over so that they are ready to burn

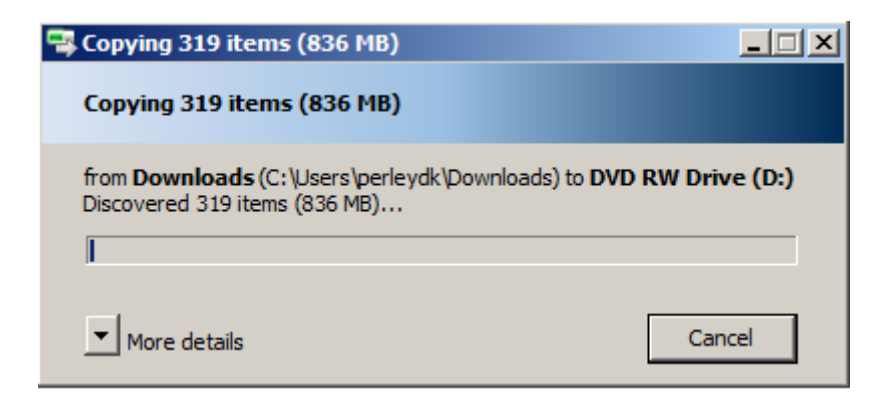

• When the files have completed copying over, click the Burn to Disc button

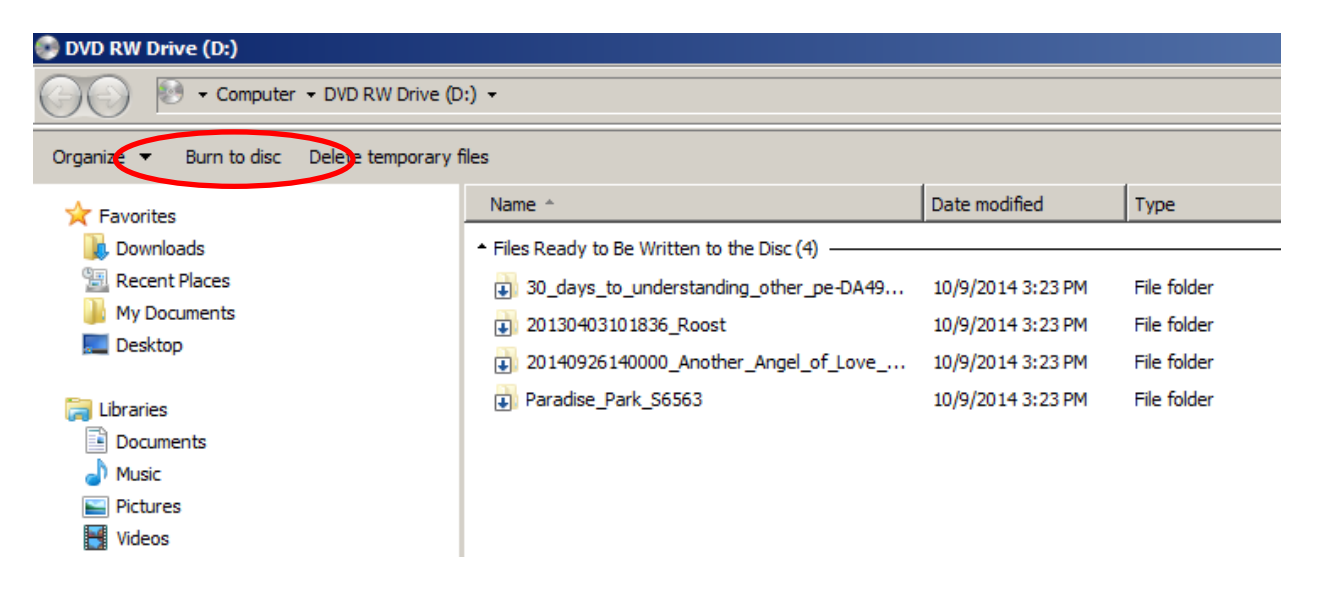

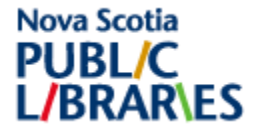

• Accept the default Recording Speed (you can make it lower if you have problems). Click next.

| 🚑 Bu       | rn to Disc                                                                                                    | × |
|------------|----------------------------------------------------------------------------------------------------|---|
| $\bigcirc$ | 🔮 Burn to Disc                                                                                                    |   |
|            | Prepare this disc                                                                                                    |   |
|            | Disc title:                                                                                                    |   |
|            | NNELS titles                                                                                                    |   |
|            | Recording speed:<br>8x       8x       6x       4x       3x   New files being burned to the disc will replace any files already on the disc if they have the same name. |   |
|            | Close the wizard after the files have been burned                                                                                                    |   |
|            | Next Cancel                                                                                                    |   |

- The disc will begin to write. The disc door will open when the file has finished writing.
- You have just completed burning a CD/DVD.

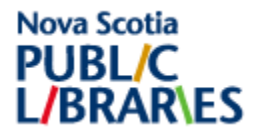